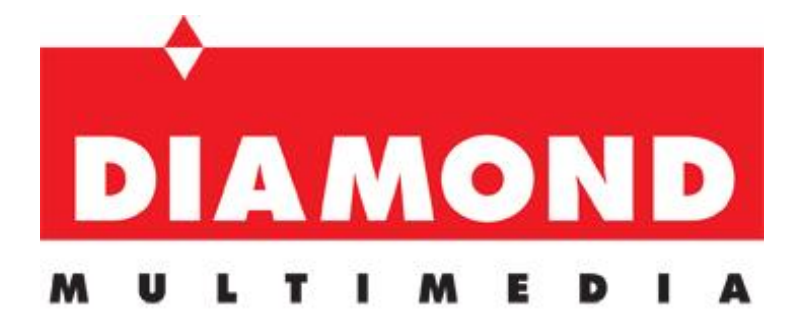

### WR300N Portable Wireless-N Repeater

Quick Start Guide

## **Table of Contents**

| About the Device                        | . 3  |
|-----------------------------------------|------|
| Minimum System Requirements             | .4   |
| Package Contents                        | .4   |
| Device Overview                         | . 5  |
| Front Panel                             | 5    |
| Bottom Panel                            | 6    |
| Tips for placing the Repeater           | .7   |
| Configuring the Repeater                | .8   |
| Use the Device as a Wireless Repeater   | 11   |
| Use the Device as a Wireless Bridge     | 12   |
| Configure the WR300N as a Wireless AP   | 13   |
| Changing the Wireless Settings          | 14   |
| Changing the Wireless Security Settings | 15   |
| WPS                                     | 16   |
| Configuring Wireless MAC Filtering      | 17   |
| Viewing the Home Page                   | 18   |
| System Management                       | 20   |
| Accessing System Management             | 20   |
| What's on System Management             | 20   |
| Information                             | . 21 |
| Firmware                                | . 22 |
| Reboot                                  | . 23 |
| Password                                | . 24 |
| Setting a Static IP on your PC          | 25   |
| FCC Notice                              | 37   |

## **About the Device**

Diamond Multimedia WR300N Portable Wireless-N Repeater supports wireless 802.11b/g/n standards with one 10/100Base-T Ethernet port.

WR300N is designed with MIMO technology to extend the reach of any existing wireless router/AP to maximize the coverage in your home or office. It basically receives the signal from your wireless router/AP and repeats it to extend the range to farther locations that are previously unreachable.

Equipped with 64/128-bit WEP, WIFI Protected Access (WPA), and the latest WPA2 encryption with TKIP and AES algorithm to protect your wireless network from unauthorized access. MAC Address Filtering for wireless links provides an additional layer of security for your wireless network.

The device comes with 1 x 10/100M Auto MDI/MDIx Ethernet port that can be used to connect to an existing wired network to serve as a wireless AP or wireless bridge. It can also be used to configure the device via its web-based GUI, or upgrade the firmware when connected to the Network Interface Card of your PC.

# **Minimum System Requirements**

Your computer must meet the following minimum requirements.

- Any operating system can be used
- Web Browser
- 233MHz processor
- Ethernet network adapter
- Or Wireless network adapter

## **Package Contents**

Package contents are listed below.

- WR300N
- Ethernet cable
- Easy Start Guide
- Resource CD

## **Device Overview**

### Front Panel

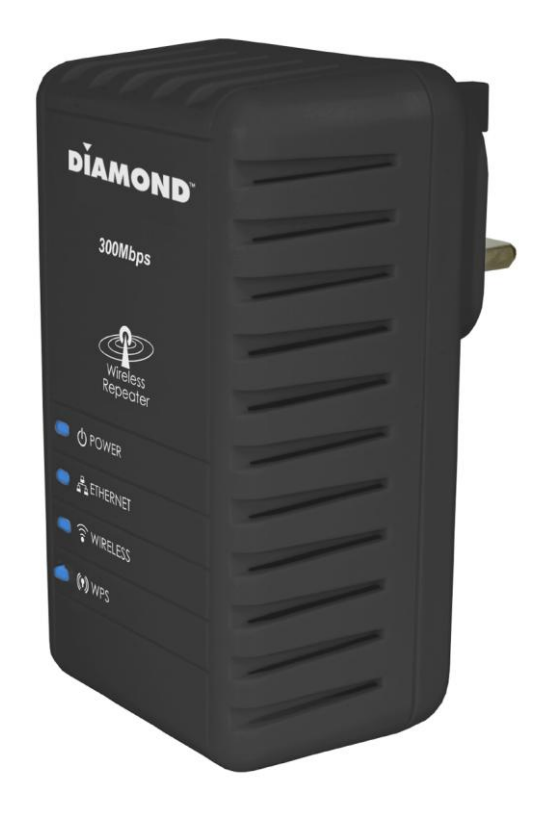

| LABEL              | STATE               | DESCRIPTION                   |
|--------------------|---------------------|-------------------------------|
| DOWED LED          | 0n — Solid Green    | Device is powered ON          |
| FOWER LED          | Off                 | Device is powered OFF         |
|                    | 0n — Solid Green    | Ethernet device is connected  |
| ETHERNET LED       | 0n – Blinking Green | Indicates LAN activity        |
|                    | Off                 | No Ethernet device connected  |
|                    | 0n — Solid Green    | Wireless interface is UP      |
| WIRELESS LED       | On – Blinking Green | Indicates wireless activity   |
|                    | Off                 | Wireless interface is DOWN    |
|                    | 0n — Solid Green    | WPS association is successful |
| WPS LED and BUTTON | On — Blinking Green | WPS authentication on going   |
|                    | Off                 | WPS disabled                  |

### **Bottom Panel**

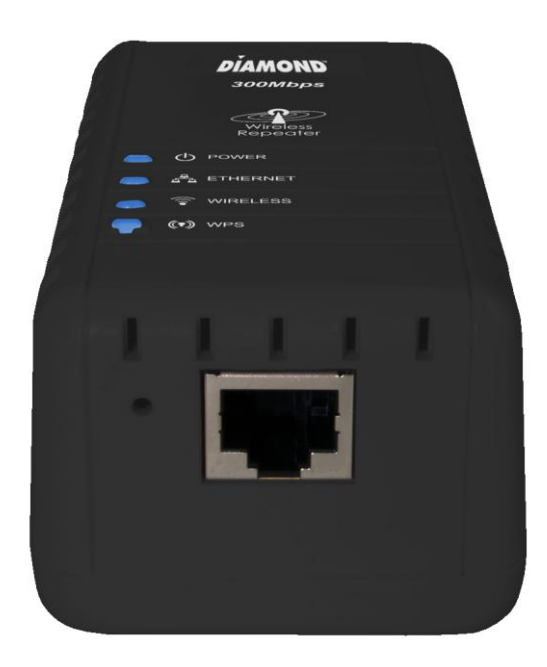

| LABEL         | DESCRIPTION                                                                            |
|---------------|----------------------------------------------------------------------------------------|
| RESET         | Press the Reset button for 5 seconds to restore the device to default factory settings |
| ETHERNET PORT | Connect to computers/Ethernet devices                                                  |

# Tips for placing the Repeater

Before proceeding to configure your WR300N, it is often a good idea to identify the areas where you have good wireless reception and weak or no wireless signal at all. Based from this assessment you may place the wireless repeater in between a location where you have good wireless reception and where you have poor wireless coverage. This will serve as the *identified location* for the WR300N. The illustration below is an example of a network diagram.

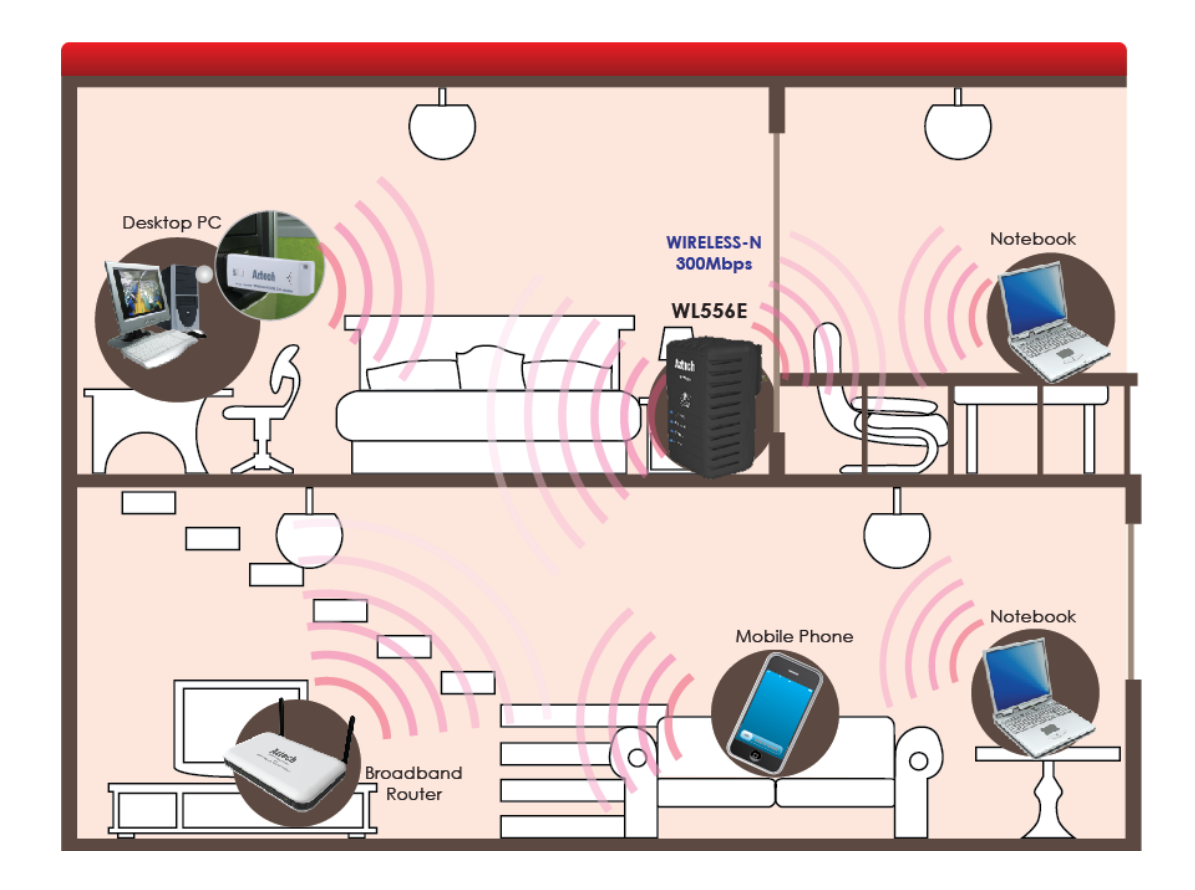

NOTE: Placement of the Wireless Repeater is crucial to get the best possible results for extending your existing wireless signal. It is ideal for the wireless repeater to be placed in a location where it can receive good wireless signal from the wireless router/Access Point (AP) so as to avoid disconnection and packet loss.

### **Configuring the Repeater**

Setting up the device is easy. Follow the steps below to configure the device for your current wireless router/AP. Ensure to disable the wireless connection on the PC or laptop used for configuring the WR300N. Please note that the main router/AP and Wireless Repeater must be on the same wireless channel.

### To configure your device via the Web GUI:

1. Connect the WR300N to a power outlet.

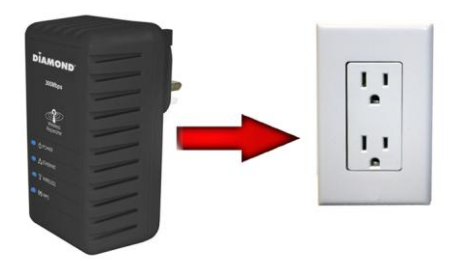

2. Connect an Ethernet cable from your PC's Ethernet port to the Ethernet port at the base of the WR300N.

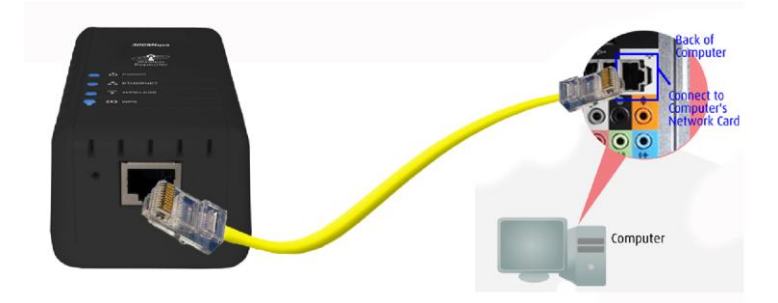

- 3. Once a connection to the WR300N is established, your PC/laptop will receive an IP address and you can start the configuration using the web graphical user interface.
- 4. To access the web GUI, Launch your web browser and input 10.0.10.254 on the address bar.

| <i>(2</i> ) He | ome - V      | Windov       | ws Internet        | Explore       | er                    |  |
|----------------|--------------|--------------|--------------------|---------------|-----------------------|--|
| $\bigcirc$     | 0            | - 🩋          | http://10.0.:      | 10.254        |                       |  |
| Eile           | <u>E</u> dit | <u>⊻</u> iew | F <u>a</u> vorites | <u>T</u> ools | Help Type 10.0.10.254 |  |
| 🔶 F            | avorite:     | s 🔏          | 9 Home             |               |                       |  |

5. Input admin for username and input admin for password. Click the OK button.

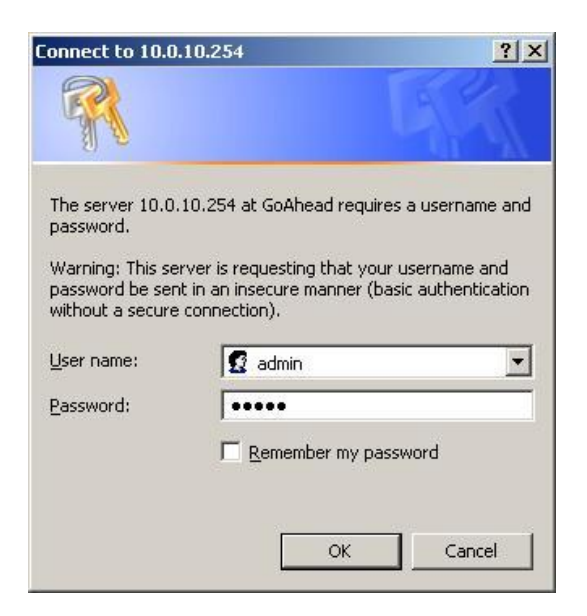

6. Click on the Auto Setup button. This will show the available wireless networks that are in range of the WR300N.

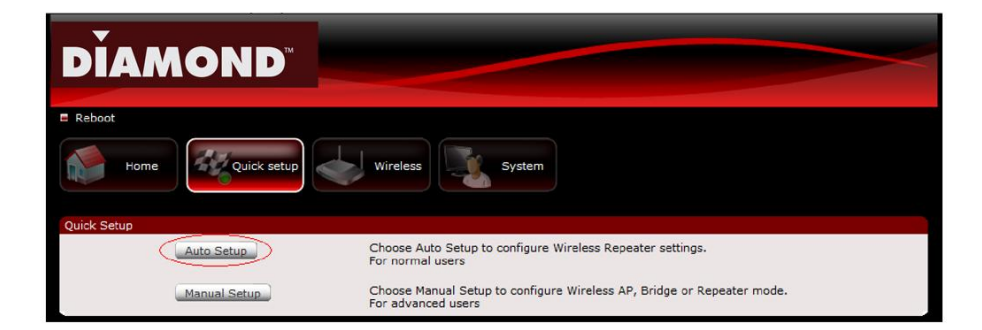

NOTE: If you are connecting to a hidden wireless network, you need to go through the Manual Setup and key-in the information from your existing wireless router/AP manually. Also un-tick the Broadcast SSID option so your wireless network can remain hidden. 7. Click the **Connect** button located on the right side of the wireless network you want to connect to. Click Refresh if you don't see your wireless SSID on the list.

| Site Survey |                       |                   |                        |        |         |                |         |
|-------------|-----------------------|-------------------|------------------------|--------|---------|----------------|---------|
| Channel     | SSID                  | BSSID             | Security               | Signal | W-Mode  | Network Type   | Connect |
| 1           | Aztech_mainAP         | 90:e6:ba:31:42:a5 | WPA2PSK/AES            | 50     | 11b/g/n | Infrastructure | Connect |
| 2           | IPDSLAM1              | 00:c4:32:11:22:37 | WPAPSK/TKIP            | 70     | 11b/g/n | Infrastructure | Connect |
| 4           | Palette-WLAN          | 00:0e:8e:7d:0b:72 | WEP                    | 50     | 11b/g   | Infrastructure | Connect |
| 6           | Aztech550_E37D        | 00:26:75:16:e3:7d | WPAPSK/TKIP            | 91     | 11b/g/n | Infrastructure | Connect |
| 6           | Hotzone               | 00:1a:70:95:4d:b0 | WEP                    | 24     | 11b/g   | Infrastructure | Connect |
| 6           | pacificnetwork_128520 | 00:26:75:12:85:20 | NONE                   | 10     | 11b/g/n | Infrastructure | Connect |
| 6           | SINGTEL-B5BD          | 00:30:0a:e7:b5:be | WEP                    | 39     | 11b/g   | Infrastructure | Connect |
| 6           | 2wire-jrtest          | 34:ef:44:52:93:51 | WEP                    | 65     | 11b/g   | Infrastructure | Connect |
| 6           | Aztech7000_2001       | 00:26:75:00:20:01 | WPA1PSKWPA2PSK/TKIPAES | 0      | 11b/g/n | Infrastructure | Connect |
| 11          | PLDTMyDSLbiz11        | 00:30:0a:e7:b2:e7 | WEP                    | 86     | 11b/g   | Infrastructure | Connect |
| 11          | Aztech_HQ             | 00:26:75:2e:15:b8 | WEP                    | 100    | 11b/g/n | Infrastructure | Connect |
| 11          | stoor                 | 00:15:70:c1:4d:10 | WEP                    | 0      | 11b/g   | Infrastructure | Connect |
| 11          | Aztech_Wifi           | 00:12:0e:3c:22:bb | NONE                   | 29     | 11b/g   | Infrastructure | Connect |
| 13          | guest                 | 00:22:2d:2a:a5:b9 | WPAPSK/TKIP            | 65     | 11b/g   | Infrastructure | Connect |
| 13          | asterix               | 00:22:2d:2a:a5:b8 | WEP                    | 65     | 11b/g   | Infrastructure | Connect |
|             |                       |                   | Refresh                |        |         |                |         |

| Reboot     |                                        |                     |
|------------|----------------------------------------|---------------------|
| Home       | Quick setup                            | Wireless System     |
| uick Setup |                                        |                     |
|            | Wireless AP / Router<br>Operation Mode | Repeater            |
|            | SSID                                   | main_AP             |
|            | Broadcast SSID                         | 5                   |
|            | MAC Address(optional)                  | 00:13:09:11:06:10   |
|            | Security Mode                          | Open 🔽              |
|            | Encryption Type                        | Wep 💌               |
|            | Default Key                            | Key 1 💌             |
|            | WEP Key 1                              | 1234567890 Hex •    |
|            | WEP Key 2                              | Hex                 |
|            | WEP Key 3                              | Hex                 |
|            | WEP Key 4                              | Hex                 |
|            | Channel                                | 2412MHz (Channel 1) |
|            | Enhanced Compatibility                 |                     |

- 8. Input the current wireless network key/passphrase. Click the Apply button to commit the changes.
- 9. Close the web browser and power down the WR300N by unplugging the device from the wall plug.
- 10. Plug the WR300N to a power outlet at the identified location.
- 11. You may now use your wireless devices such as laptops, smart phones, etc. with the Repeater.

#### NOTE:

\*You may need to reboot your laptop to connect to the WR300N.

\*\*You may need to enable Enhanced Compatibility if you are using Windows 7 0S with certain brands of Wireless routers.

### **Use the Device as a Wireless Repeater**

Once the wireless connection from the WR300N to the main AP/router is established you can connect your wireless devices like laptops and smart phones through the wireless repeater. These devices will obtain an IP address from the main AP/router and should be able to access the Internet from farther locations previously unreachable by your wireless signal.

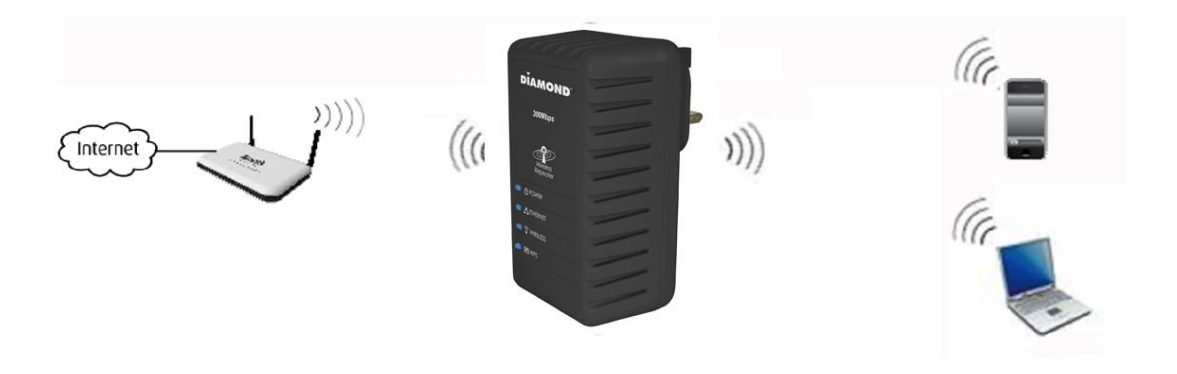

Setup Diagram

# Use the Device as a Wireless Bridge

Connect wired devices to your wireless network by connecting an Ethernet cable from a wired device, such as a Desktop PC, Game Console or Internet-ready LCD TV, to the Ethernet port of the WR300N.

Setup Diagram

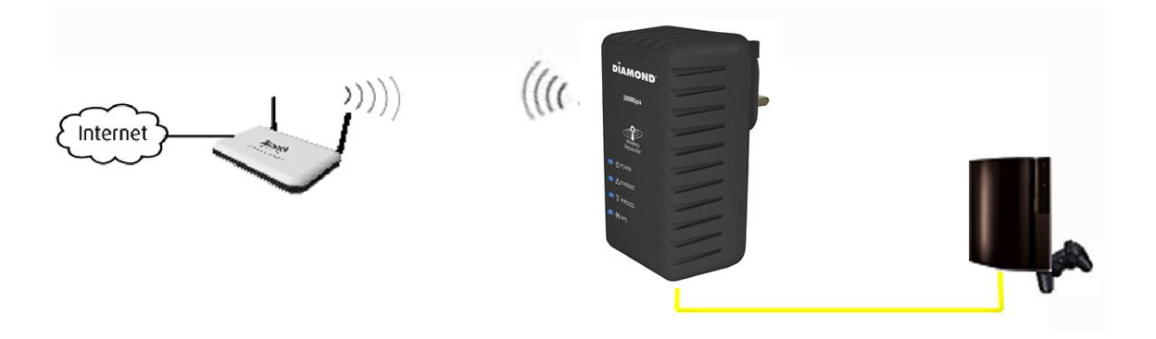

### **Configure the WR300N as a Wireless AP**

Use the WR300N as a Wireless Access Point to turn a regular modem-router into a wireless capable networking device to connect wireless-enabled devices such as laptops and smart phones.

### To setup the device as a wireless AP:

- 1. Connect a PC/laptop to the Wireless Repeater. Plug an Ethernet cable to the Ethernet port at the base portion of the device.
- 2. Once a connection to the device is established, your PC/laptop will receive an IP address and you can start the configuration using the web graphical user interface.
- 3. To access the web GUI, Launch your web browser and input 10.0.10.254 on the address bar.
- 4. Input username as admin and password as admin. Click the OK button.
- 5. Click on the Manual Setup button and enter the SSID, security type, encryption type and WEP/passphrase for your Wireless Access Point, then click the Apply button.
- 6. After the settings are applied, unplug the Ethernet cable from your PC and connect it to an available Ethernet port in your modem-router to match the hardware setup illustrated below.

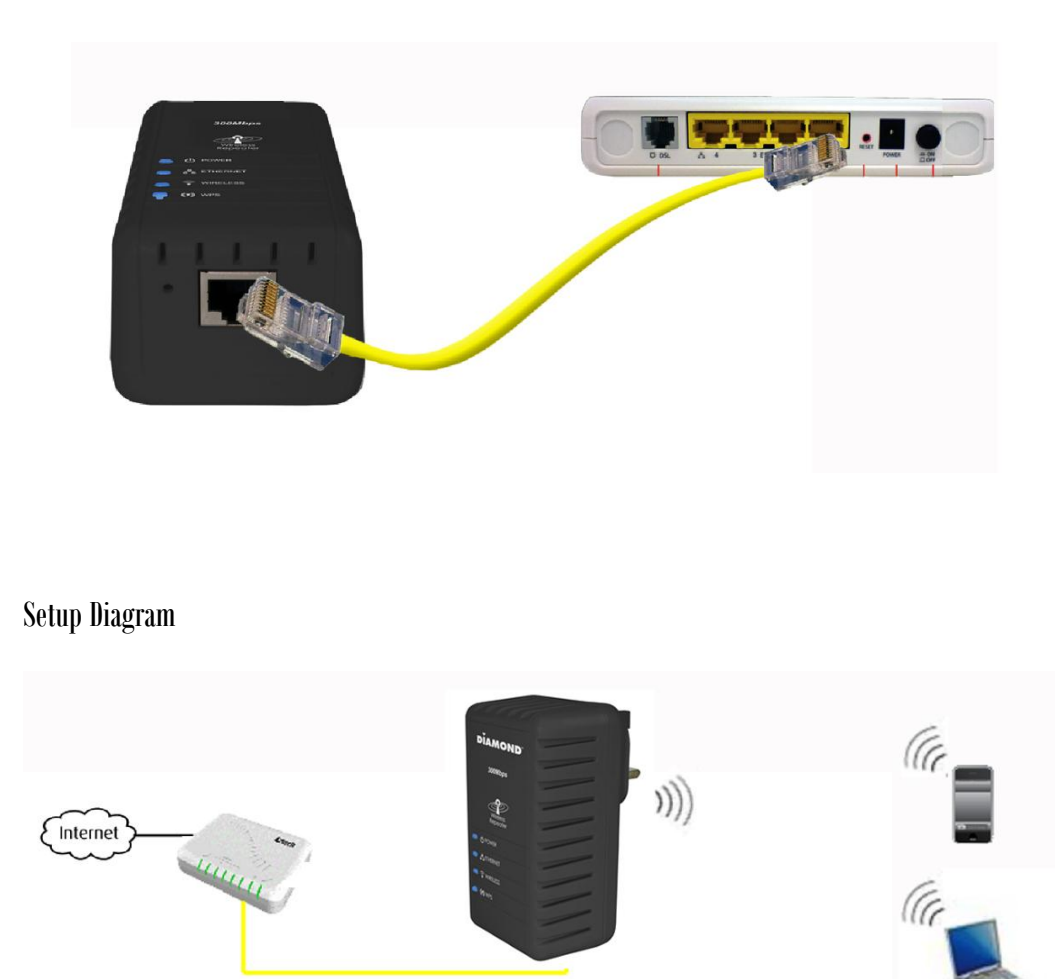

NOTE: To change any wireless settings on the WR300N, you would need to set a static IP address on your wireless network card to be able to access the web GUI before you can configure the settings. Please refer to the steps on how to set a static IP on your PC also included in this manual.

## **Changing the Wireless Settings**

Modify the default Wireless Settings to suit your own preference.

### To change the Wireless settings via the Web GUI:

1. Open your browser

- 2. Type 10.0.10.254 on the address bar
- 3. Input admin for both username and password fields and click on OK
- 4. On the top pane, click the Wireless button to show the menu
- 5. You can change the advanced wireless settings as preferred from this page

| 🖉 Wireless - Windows Int | ernet Explorer       | the second second second second second second second second second second second second second second second s |                        | - [] ×              |
|--------------------------|----------------------|----------------------------------------------------------------------------------------------------|------------------------|---------------------|
| 🕒 🕤 💌 🔊 http://10        | 0.10.254/w/Basic.asp |                                                                                                    | 💌 🐓 🗙 🚷 Google         | P -                 |
| Ele Edit View Favorite   | es Iools Help        |                                                                                                    |                        |                     |
| 🙀 Favorites 🛛 🄏 Wireless | 1                    |                                                                                                    | 🐴 • 🗟 - 🖻 🖶 • Bage • S | afety + Tgols + 🔞 + |
|                          |                      | _                                                                                                    |                        | -                   |
| <b>—</b>                 |                      |                                                                                                    |                        |                     |
|                          | MOND                 |                                                                                                    |                        |                     |
|                          |                      |                                                                                                    |                        |                     |
| Reboot                   |                      |                                                                                                    |                        |                     |
|                          |                      |                                                                                                    |                        |                     |
| Home                     | e 🛛 🖉 Quick setup    | Wireless                                                                                                    |                        |                     |
| office                   |                      |                                                                                                    |                        |                     |
| Settings                 | Security MAC Filter  |                                                                                                    |                        |                     |
| Windows Cotto            |                      |                                                                                                    |                        |                     |
| wireless->Setur          | Window Eachlad       |                                                                                                    |                        |                     |
|                          | SEID                 |                                                                                                    |                        |                     |
|                          | Broadcast SSID       | Aztechobo_5200                                                                                                 |                        |                     |
|                          | Wireless Mode        | 11b/g/p Mixed Mode                                                                                             |                        |                     |
|                          | Channel              | 2437MHz (Channel 6)                                                                                            |                        |                     |
|                          | HT Channel           | 10 -                                                                                                    |                        |                     |
|                          | HT Data Rate         | Auto 💌                                                                                                    |                        |                     |
|                          | HT Channel Bandwidth | C 20 @ 20/40                                                                                                   |                        |                     |
|                          | HT Guard Interval    | C Long C Auto                                                                                                  |                        |                     |
|                          |                      |                                                                                                    |                        |                     |
|                          |                      | Apply                                                                                                    |                        |                     |
|                          |                      |                                                                                                    |                        |                     |
|                          |                      |                                                                                                    |                        |                     |
|                          |                      |                                                                                                    |                        | 19                  |

- 6. Click Apply to commit the changes
- 7. Ensure to recreate the wireless profile on your computer to match the new settings

## **Changing the Wireless Security Settings**

Modify the default Wireless Security Settings to suit your own preference.

### To change the Wireless security settings via the Web GUI:

- 1. Open your browser
- 2. Type 10.0.10.254 on the address bar
- 3. Input admin for both username and password fields and click on OK
- 4. Click the Wireless button, and click the Security menu. You can change the wireless security settings as preferred from this page

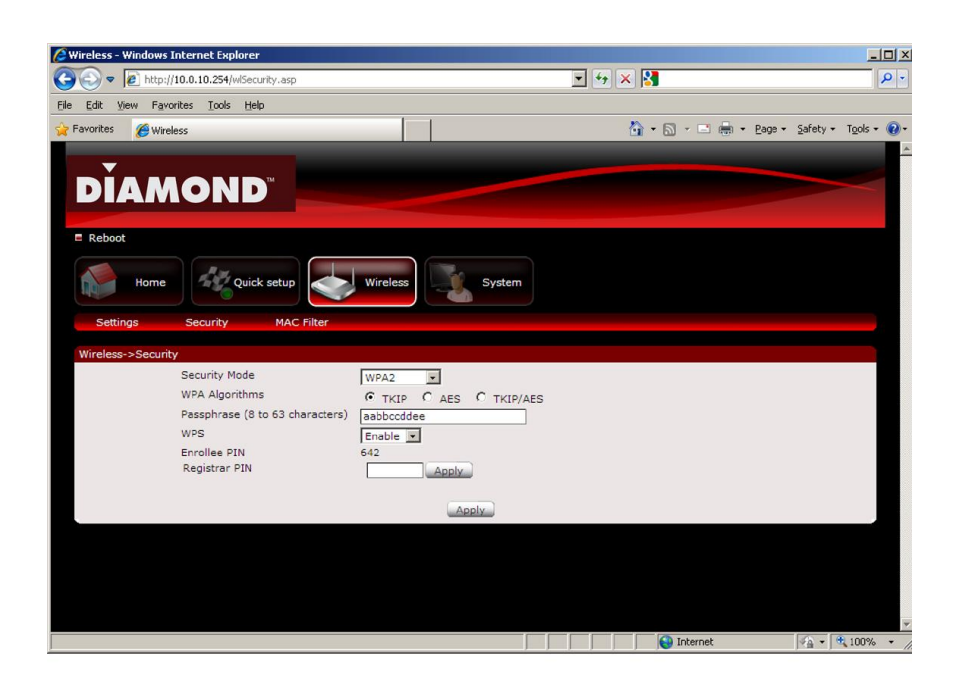

- 5. Click Apply to commit the changes
- 6. Ensure to recreate the wireless profile on your computer to match the new settings

### WPS

WPS or Wifi Protected Setup makes it easy for wireless clients to connect to the wireless repeater. Simply press the WPS button on the repeater and press the WPS button on the wireless client within 2 minutes, and the wireless security authentication will be done automatically.

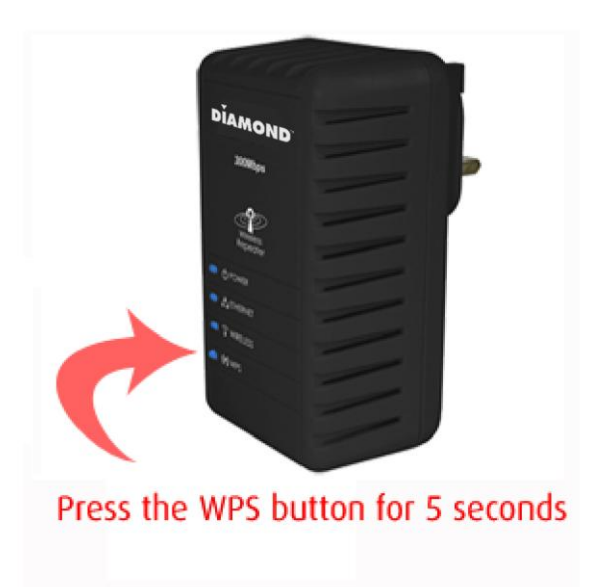

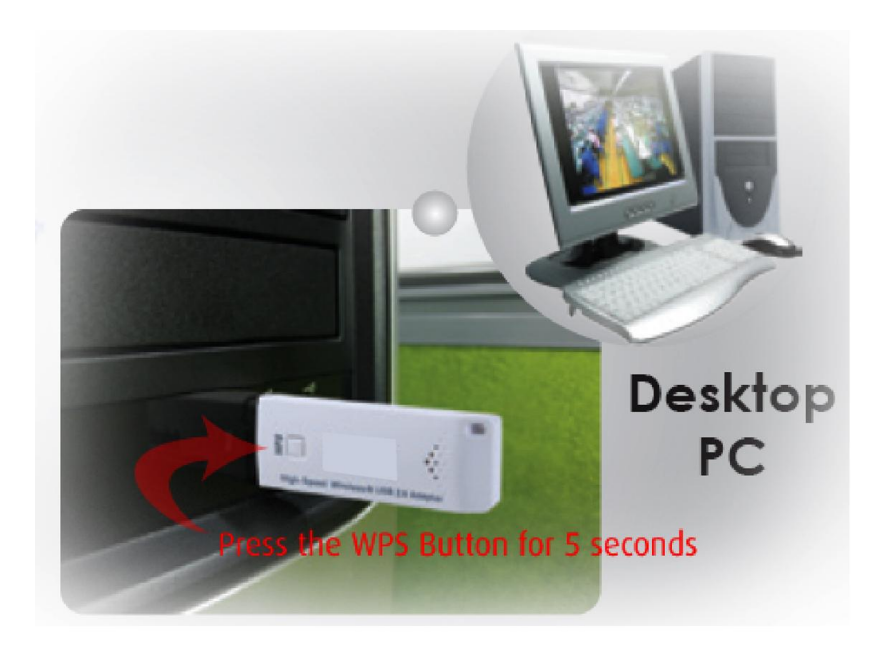

# **Configuring Wireless MAC Filtering**

Wireless MAC Filtering allows you to select which wireless clients to allow or deny access to the Wireless Repeater.

#### To configure Wireless MAC Filtering via the Web GUI:

- 1. Open your browser
- 2. Type 10.0.10.254 on the address bar
- 3. Input admin for both username and password fields and click on OK
- 4. Click the Wireless button, and click MAC filter menu. You can select Allow or Deny from the Policy drop down box and enter the MAC address of the wireless client you wish to allow/deny access to the wireless repeater

| 🖉 Wireless - Windows Internet Explorer                                                                                                    |                      | <u>_ 0 ×</u>         |
|----------------------------------------------------------------------------------------------------|----------------------|----------------------|
| S S  Image: A style of the style of the style | 🔄 🖘 🔀 Google         | <u>ب م</u>           |
| Elle Edit View Favorites Iools Help                                                                                                    |                      |                      |
| 👷 Favorites 🖉 Wireless                                                                                                    | 🟠 • 🖾 - 🖻 👼 • Bage • | Safety + Tools + 🔞 + |
|                                                                                                    |                      | -                    |
|                                                                                                    |                      |                      |
| DIAMOND                                                                                                    |                      |                      |
| E Reboot                                                                                                    |                      |                      |
|                                                                                                    |                      |                      |
| Home Auguick setup Wireless System                                                                                                    |                      |                      |
| Settings Security MAC Filter                                                                                                    |                      |                      |
| Wireless->Filter                                                                                                    |                      |                      |
| Policy Disable                                                                                                    |                      |                      |
| MAC Address                                                                                                    |                      |                      |
| Apply                                                                                                    |                      |                      |
|                                                                                                    |                      |                      |
|                                                                                                    |                      |                      |
|                                                                                                    |                      |                      |
|                                                                                                    |                      |                      |
|                                                                                                    |                      |                      |
|                                                                                                    |                      |                      |
|                                                                                                    |                      |                      |
|                                                                                                    |                      |                      |

5. Click Apply to commit the settings

# **Viewing the Home Page**

The Home Page will tell you information about your device.

### To view the Home Page via the Web GUI:

1. Open your browser

- 2. Type 10.0.10.254 on the address bar
- 3. Input admin for both username and password fields and click on OK

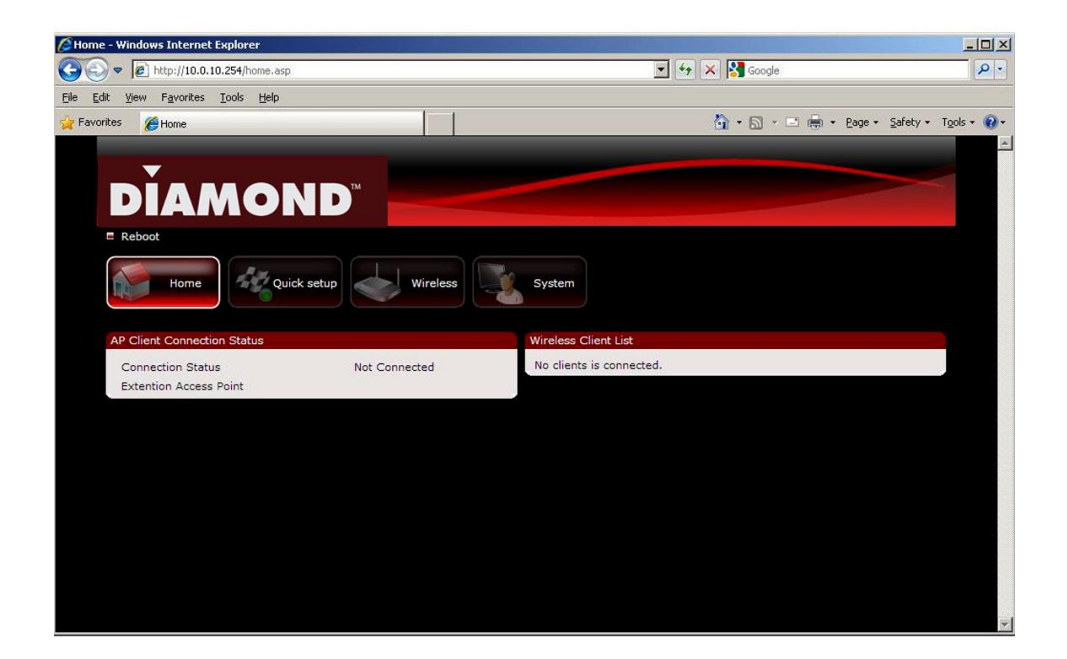

- 4. AP Client Connection Status displays the Connection status and SSID of the Access Point being extended.
- 5. Wireless Client List displays the current wireless clients connected to the repeater.

# System Management

The System Management menu is used for device settings administration.

# **Accessing System Management**

### To access the Web User Interface:

- 1. Open your browser.
- 2. Type-in 10.0.10.254 on the address bar and then press Enter.
- 3. Input admin for both username and password fields and click on OK

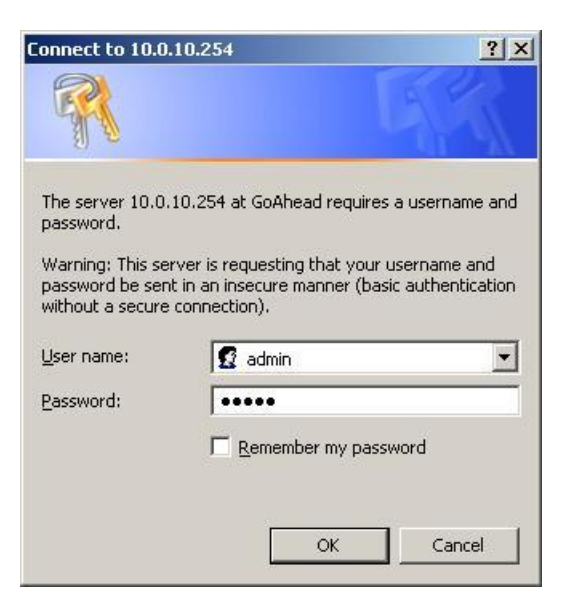

# What's on System Management

System Management includes the following options:

- Information
- Firmware
- Reboot
- Password

### Information

This page shows the device information. Below is the list of information shown in this menu.

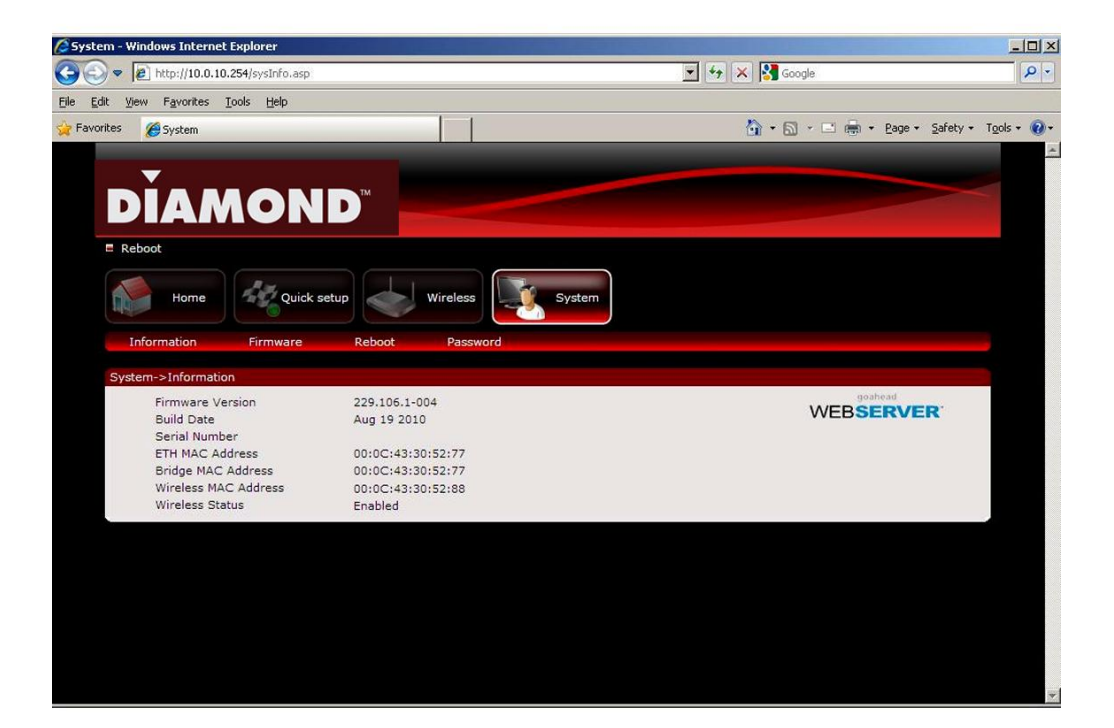

- Firmware Version Shows the current firmware version of the device
- **•** Build Date Shows the firmware release date
- Serial Number Shows the serial number of the device
- ETH MAC Address Shows device's Ethernet interface MAC address
- Wireless MAC Address Shows device's wireless interface MAC address
- Wireless Status Shows the status of the wireless interface.

### Firmware

Firmware menu allows you to see the current firmware version and build date as well as upgrade the firmware of the device.

| 🖉 System - Windows Internet Explorer  |                       |                               | _10  ×      |
|---------------------------------------|-----------------------|-------------------------------|-------------|
| 🔆 🔄 🗢 🙋 http://10.0.10.254/sysUpgrade | asp                   | 💌 🅢 🔀 Google                  | P -         |
| Eile Edit View Favorites Tools Help   |                       |                               |             |
| 🔆 Favorites 🏾 🏀 System                |                       | 🚹 + 🔂 - 🖃 🖶 + Bage + Safety - | Tools + 🔞 + |
| <b>—</b>                              |                       |                               |             |
| DIAMON                                |                       |                               |             |
| E Reboot                              |                       |                               |             |
| Home Home                             | : setup Wireless      | System                        |             |
| Information Firmware                  | Reboot Password       |                               |             |
| System->Firmware                      |                       |                               |             |
|                                       | Firmware Information  | 220 106 1-004                 |             |
|                                       | Current Firmware Date | Aug 19 2010                   |             |
|                                       | Firmware Upgrade      |                               |             |
|                                       |                       | Browse                        |             |
|                                       |                       | ograde                        |             |
|                                       |                       |                               |             |
|                                       |                       |                               |             |
|                                       |                       |                               |             |
|                                       |                       |                               |             |
|                                       |                       |                               |             |
|                                       |                       |                               |             |
|                                       |                       |                               | 7           |

- Firmware Information Shows the current firmware's version and build date
- Firmware Upgrade Load a new firmware upgrade file to the device

NOTE: Make sure you connect to the device via Ethernet cable when upgrading the firmware to avoid corruption during the firmware upgrade procedure.

### Reboot

Reboot allows you to reboot the device for new settings to take effect.

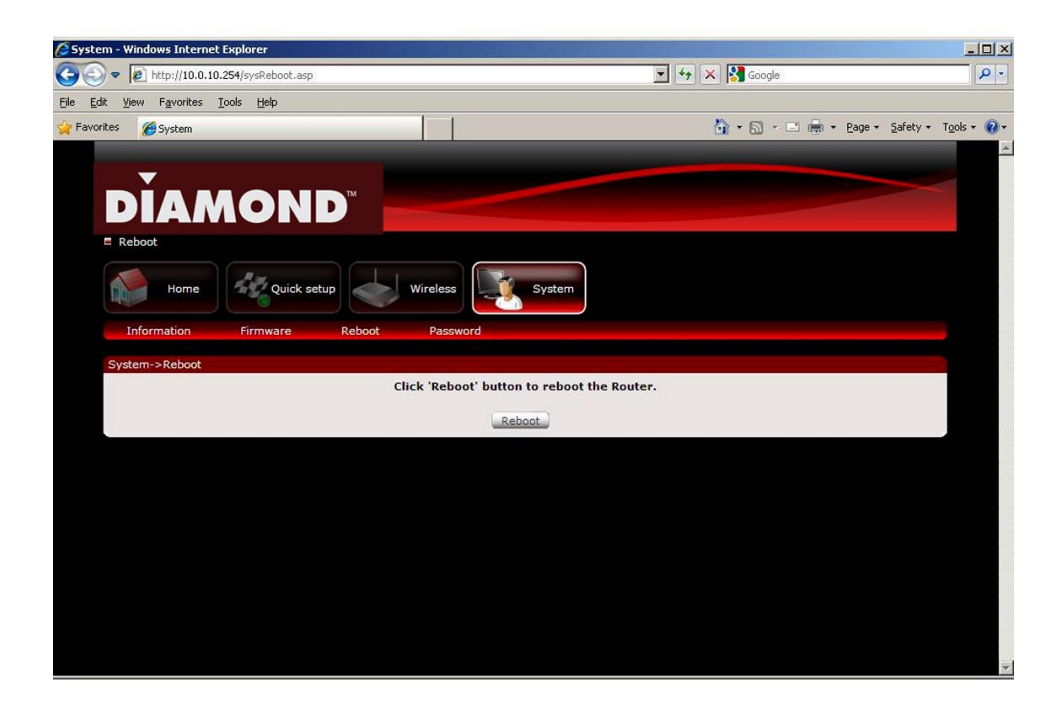

• Reboot — Allows you to reboot the device

### Password

Password menu allows you to change the device's password to access the Graphical User Interface (GUI).

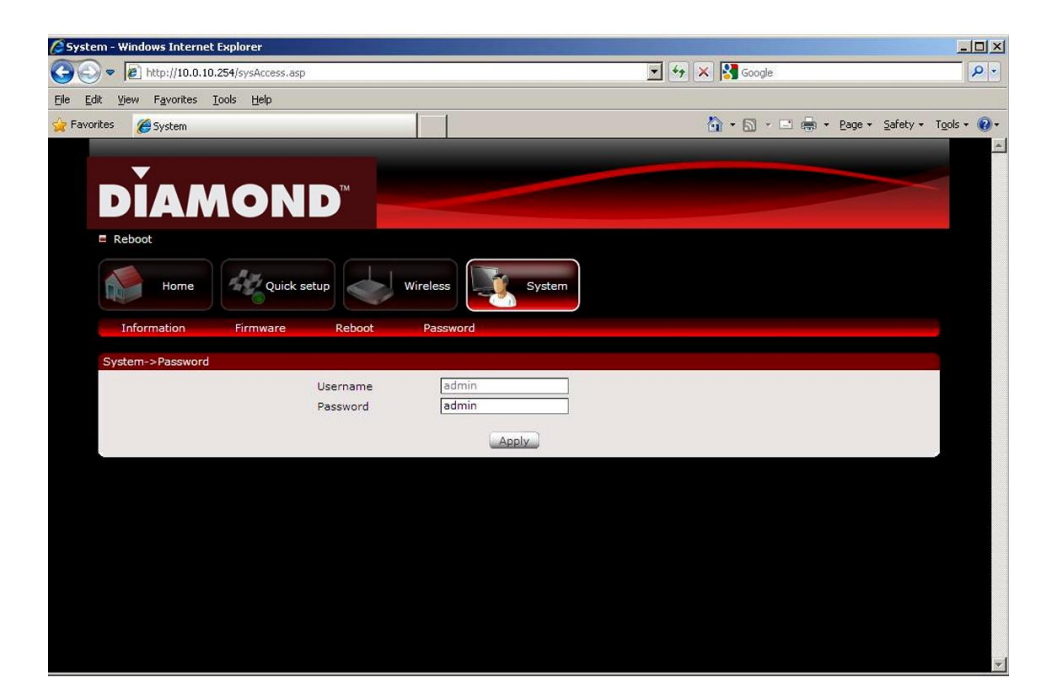

Password — Allows you to change the router's password

# Setting a Static IP on your PC

The WR300N Wireless N Repeater will only give an IP address to your PC upon initial installation. Once you have associated it with your Wireless Router/AP, you will no longer have access to the device's web GUI. If you wish to change any settings on the WR300N, you need to set a Static IP address on your PC. Just remember to set it back to "Obtain and IP address automatically" after you are done.

### To set a static IP address on your PC using Windows XP:

| Notepad          | Wy Computer                                                                                |
|------------------|--------------------------------------------------------------------------------------------|
| W Microsoft Word | Control Panel                                                                              |
| Command Prompt   | Set Pr<br>Defaul computer, add or remove programs, and set up network connections and user |
| Microsoft Excel  | Connel accounts.                                                                           |
| Adobe Reader 9   |                                                                                            |
| 🦉 Paint          | Search                                                                                     |
| All Programs 🕨   | 70 Run                                                                                     |
|                  | Log Off 🔘 Shut Down                                                                        |
| 🐉 start 🛛 🙆 🖉 🦉  |                                                                                            |

1. Click Start > Control Panel

2. Click on Network and Internet Connections

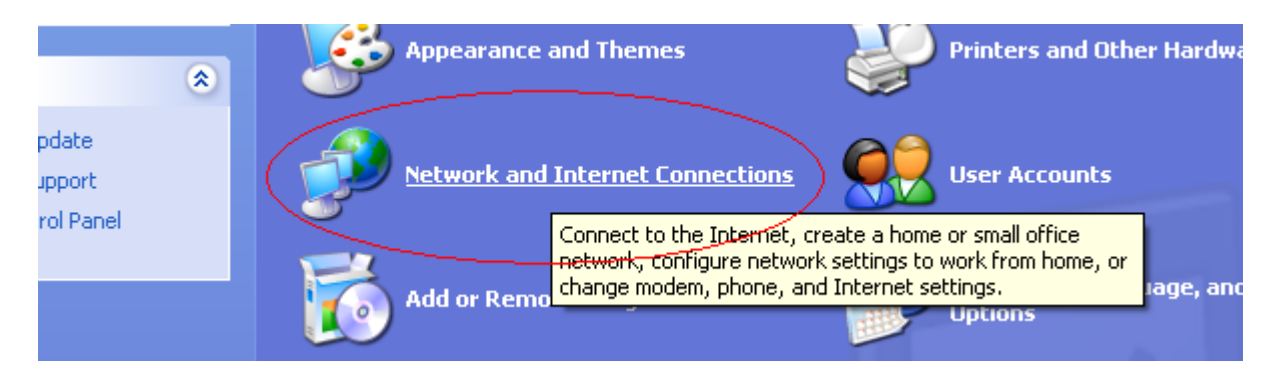

3. Click on Network Connections

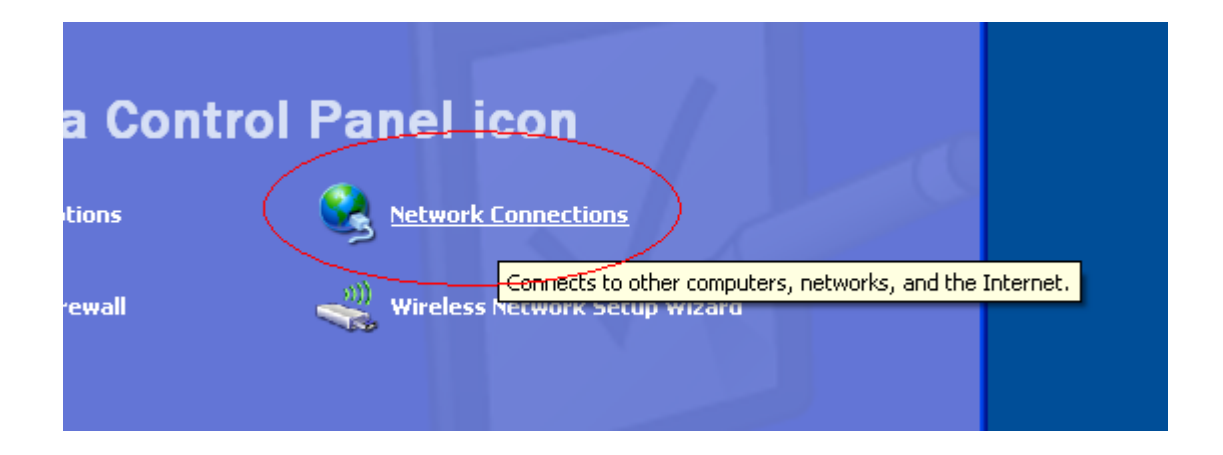

4. Right-Click on the Network Adapter you will use to configure the wireless repeater and click Properties

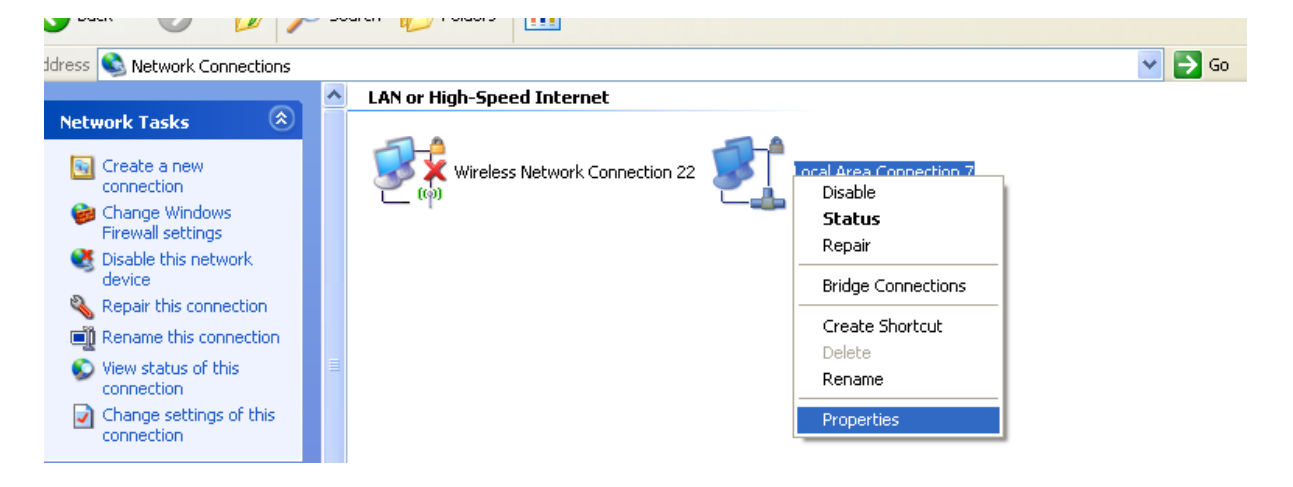

5. Click to select Internet Protocol (TCP/IP) and click Properties

| 🕹 Local Area Connection 7 Properties 🛛 🔹 💽                                                                                                    |
|----------------------------------------------------------------------------------------------------|
| General Advanced                                                                                                    |
| Connect using:                                                                                                    |
| Intel(R) PR0/100 VE Network Conne                                                                                                    |
| This connection uses the following items:                                                                                                    |
|                                                                                                    |
|                                                                                                    |
| Install Uninstall Properties                                                                                                    |
| Description<br>Transmission Control Protocol/Internet Protocol. The default<br>wide area network protocol that provides communication<br>across diverse interconnected networks. |
| <ul> <li>✓ Show icon in notification area when connected</li> <li>✓ Notify me when this connection has limited or no connectivity</li> </ul>                                     |
| OK Cancel                                                                                                    |

6. Select "Use the following IP address:" and key in 10.0.10.1 as the IP address and 255.255.255.0 for the Subnet mask. Leave the other fields blank.

| Internet Protocol (TCP/IP) Proper                                                                                                    | rties ? 💈           |  |  |  |
|----------------------------------------------------------------------------------------------------|---------------------|--|--|--|
| General                                                                                                    |                     |  |  |  |
| You can get IP settings assigned automatically if your network supports<br>this capability. Otherwise, you need to ask your network administrator for<br>the appropriate IP settings. |                     |  |  |  |
| Obtain an IP address automatically                                                                                                    | ,                   |  |  |  |
| • Use the following IP address:                                                                                                    |                     |  |  |  |
| IP address:                                                                                                    | 10 . 0 . 10 . 1     |  |  |  |
| S <u>u</u> bnet mask:                                                                                                    | 255 . 255 . 255 . 0 |  |  |  |
| Default gateway:                                                                                                    | Default gateway:    |  |  |  |
| Obtain DNS server address autom                                                                                                    | atically            |  |  |  |
| Output the following DNS server add<br>● Use the following DNS server add                                                                                                    | resses:             |  |  |  |
| Preferred DNS server:                                                                                                    |                     |  |  |  |
| Alternate DNS server:                                                                                                    |                     |  |  |  |
|                                                                                                    | Advanced            |  |  |  |
|                                                                                                    | OK Cancel           |  |  |  |

7. Click OK to commit the settings.

### To set a static IP address on your PC using Windows Vista:

### 1. Click Start > Control Panel

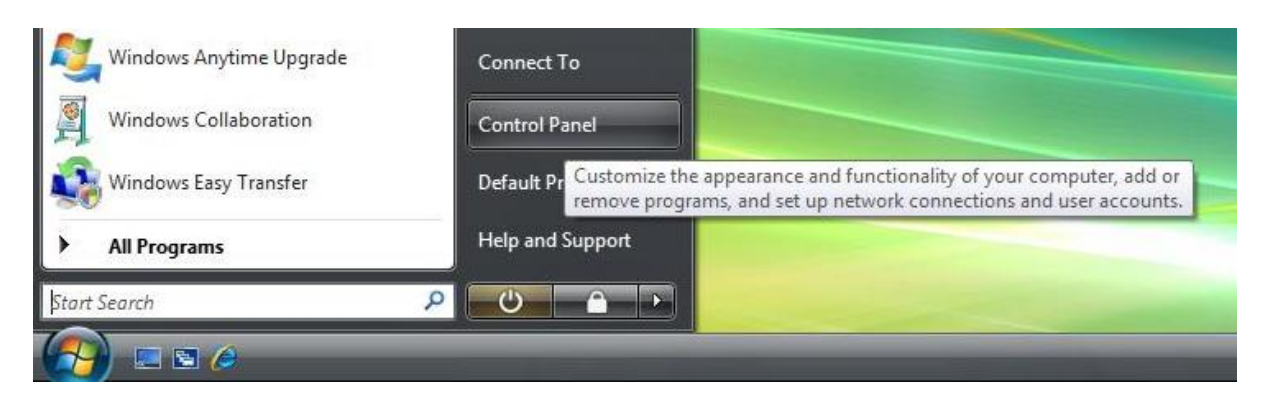

#### 2. Double-Click Network and Sharing Center

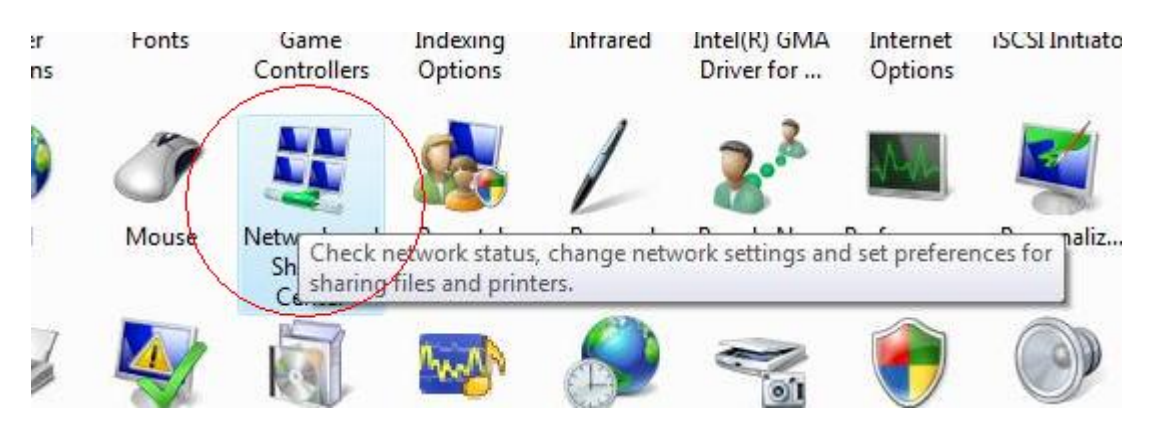

#### 3. Click Manage network connections

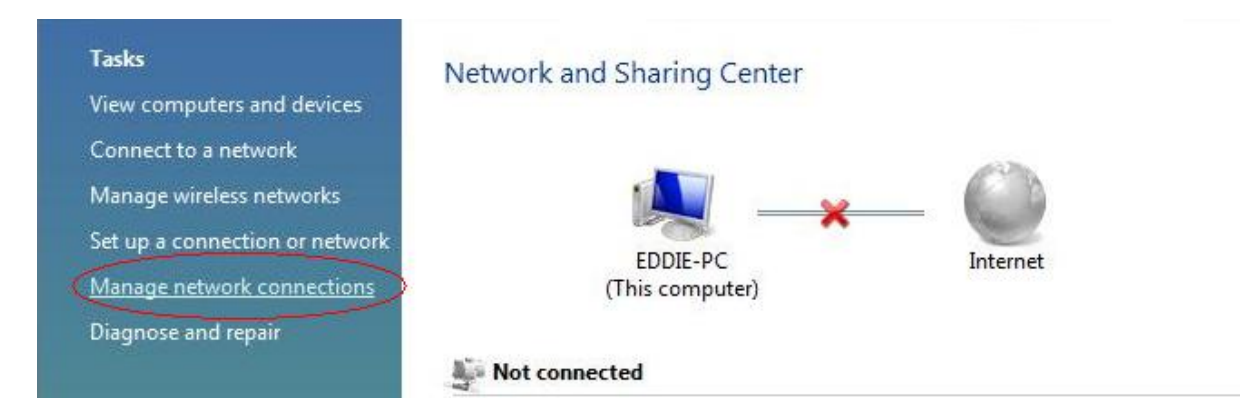

4. Right-Click on the Network Adapter you will use to configure the wireless repeater and click Properties

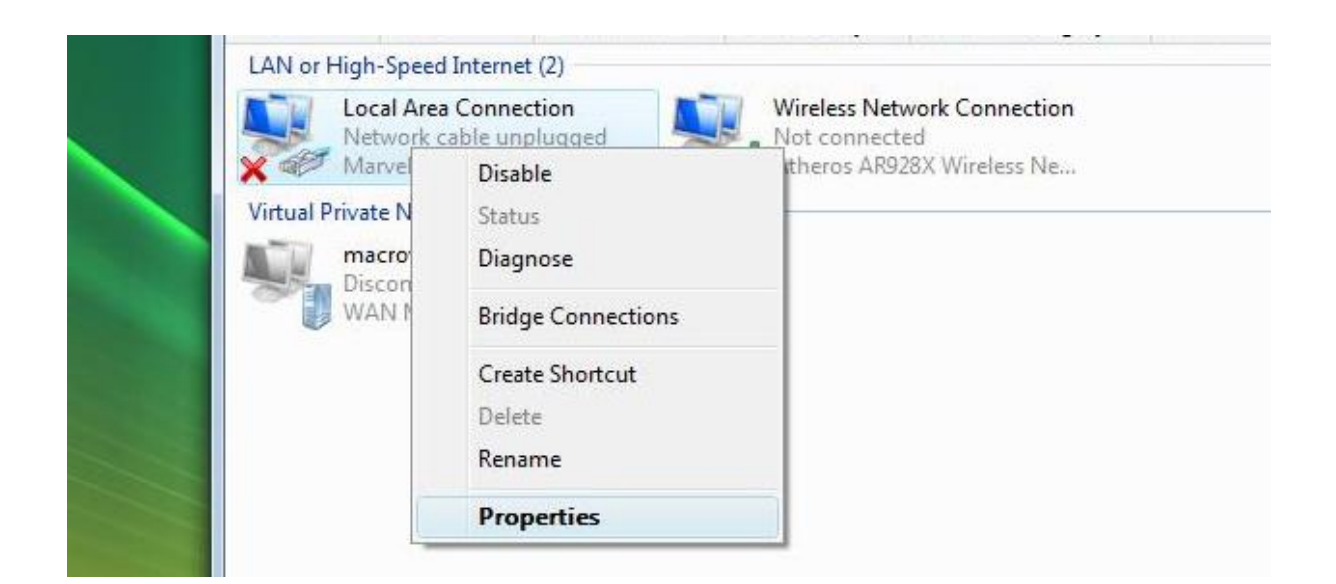

5. Click to select Internet Protocol Version 4 (TCP/Ipv4) and click Properties

| erworking                                                                                                    | Sharing                                                                                                    |                                                                                                    |                                                                                                    |
|----------------------------------------------------------------------------------------------------|----------------------------------------------------------------------------------------------------|----------------------------------------------------------------------------------------------------|----------------------------------------------------------------------------------------------------|
| Connect us                                                                                                    | ling:                                                                                                    |                                                                                                    |                                                                                                    |
| Marv                                                                                                    | vell Yukon 88E80                                                                                                    | 157 PCI-E Gigab                                                                                                    | it Ethemet Controller                                                                              |
|                                                                                                    |                                                                                                    |                                                                                                    | Configure                                                                                          |
| This conne                                                                                                    | ction uses the fo                                                                                                   | llowing items:                                                                                                    |                                                                                                    |
| 🗹 🍋 a                                                                                                    | ient for Microsoft                                                                                                  | Networks                                                                                                    |                                                                                                    |
|                                                                                                    | oS Packet Sched                                                                                                    | duler                                                                                                    |                                                                                                    |
|                                                                                                    | Distant Cha                                                                                                    | ning for Misson                                                                                                    | 0.41.4                                                                                             |
|                                                                                                    | e and Frinter Sha                                                                                                   | anniq tor microsc                                                                                                    | TT NETWORKS                                                                                        |
| 🗹 🔺 In                                                                                                    | ternet Protocol V                                                                                                   | ersion 6 (TCP/I                                                                                                    | Pv6)                                                                                               |
|                                                                                                    | ternet Protocol V<br>ternet Protocol V                                                                              | ersion 6 (TCP/I<br>ersion 4 (TCP/I                                                                                                    | Pv6)<br>Pv4)                                                                                       |
|                                                                                                    | ternet Protocol V<br>ternet Protocol V<br>ternet Protocol V<br>nk-Layer Topolo <u>c</u>                             | ersion 6 (TCP/I<br>ersion 4 (TCP/I<br>gy Discovery Ma                                                                                                    | nt Networks<br>Pv6)<br>Pv4)<br>apper I/O Driver                                                    |
|                                                                                                    | e and Frinter Sna<br>ternet Protocol V<br>ternet Protocol V<br>nk-Layer Topolog<br>nk-Layer Topolog                 | ersion 6 (TCP/I<br>ersion 4 (TCP/I<br>gy Discovery Ma<br>gy Discovery Re                                                                                               | nt Networks<br>Pv6)<br>Pv4)<br>apper I/O Driver<br>isponder                                        |
| <ul> <li>✓ ▲ In</li> <li>✓ ▲ In</li> <li>✓ ▲ In</li> <li>✓ ▲ In</li> <li>✓ ▲ In</li> <li>✓ ▲ In</li> </ul>                                                                                                    | e and Frinter Sna<br>ternet Protocol V<br>ternet Protocol V<br>nk-Layer Topolo <u>c</u><br>nk-Layer Topolo <u>c</u> | ersion 6 (TCP/I<br>ersion 4 (TCP/I<br>gy Discovery Ma<br>gy Discovery Re                                                                                               | nt Networks<br>Pv6)<br>ppyel I/O Driver<br>sponder                                                 |
| Insta                                                                                                    | e and Frinter Sha<br>temet Protocol V<br>ternet Protocol V<br>nk-Layer Topolog<br>nk-Layer Topolog                  | ersion 6 (TCP/I<br>ersion 4 (TCP/I<br>gy Discovery Ma<br>gy Discovery Re<br>Uninstall                                                                                  | pv6)<br>Pv6)<br>pper I/O Driver<br>sponder<br>Properties                                           |
| A In     A In     A In     A In     A In     A In     A In     A In     D                                                                                                    | e and Frinter Sha<br>temet Protocol V<br>temet Protocol V<br>nk-Layer Topolog<br>nk-Layer Topolog                   | ersion 6 (TCP/I<br>ersion 4 (TCP/I<br>gy Discovery Ma<br>gy Discovery Re<br>Uninstall                                                                                  | Nr Networks<br>Pv6)<br>apper I/O Driver<br>sponder<br>Properties                                   |
| A In     A In     A In     A In     A In     A In     A In     A In     A In     A In     Descriptic     Transmis                                                                                                    | e and Printer Sin<br>ternet Protocol V<br>ternet Protocol V<br>nk-Layer Topolog<br>nk-Layer Topolog<br>ult          | ersion 6 (TCP/I<br>ersion 4 (TCP/I<br>gy Discovery Ma<br>gy Discovery Re<br>Uninstall                                                                                  | Pv6)<br>Pv4)<br>spper I/O Driver<br>sponder<br>Properties                                          |
| Insta<br>Descriptic<br>Transmis<br>wide are                                                                                                    | e and Printer Sha<br>termet Protocol V<br>Iermet Protocol V<br>nk-Layer Topolog<br>nk-Layer Topolog<br>III          | ersion 6 (TCP/I)<br>ersion 6 (TCP/I)<br>gy Discovery Ma<br>gy Discovery Re<br>Uninstall<br>ocol/Internet Pr<br>ol that provides                                        | Pv6)<br>Pv4)<br>spper I/O Driver<br>sponder<br>Properties<br>rotocol. The default<br>communication |
| A In     A In     A In | temet Protocol V<br>termet Protocol V<br>nk-Layer Topolog<br>nk-Layer Topolog<br>all                                | ersion 6 (TCP/I)<br>ersion 4 (TCP/I)<br>ersion 4 (TCP/I)<br>gy Discovery Ma<br>gy Discovery Re<br>Uninstall<br>ocol/Internet Pr<br>colthat provides<br>ccted networks. | vit Networks<br>Pv6)<br>Pv4)<br>asponder<br>Properties<br>rotocol. The default<br>communication    |

6. Select "Use the following IP address:" and key in 10.0.10.1 as the IP address and 255.255.255.0 for the Subnet mask. Leave the other fields blank.

| You can get IP settings assigned<br>this capability. Otherwise, you ne<br>for the appropriate IP settings. | automatically if your network supports<br>eed to ask your network administrator |
|----------------------------------------------------------------------------------------------------|---------------------------------------------------------------------------------|
| 🔘 Obtain an IP address autom                                                                               | natically                                                                       |
| • Use the following IP address                                                                             | s:                                                                              |
| IP address:                                                                                                | 10 . 0 . 10 . 1                                                                 |
| Subnet mask:                                                                                               | 255.255.255.0                                                                   |
| Default gateway:                                                                                           |                                                                                 |
| 🕐 Obtain DNS server address                                                                                | automatically                                                                   |
| Output the following DNS server                                                                            | er addresses:                                                                   |
| Preferred DNS server:                                                                                      | 42 24 4                                                                         |
| Alternate DNS server:                                                                                      |                                                                                 |
|                                                                                                    |                                                                                 |
|                                                                                                    | Advanced                                                                        |

7. Click OK to commit the settings.

To set a static IP address on your PC using Windows 7:

1. Click Start > Control Panel

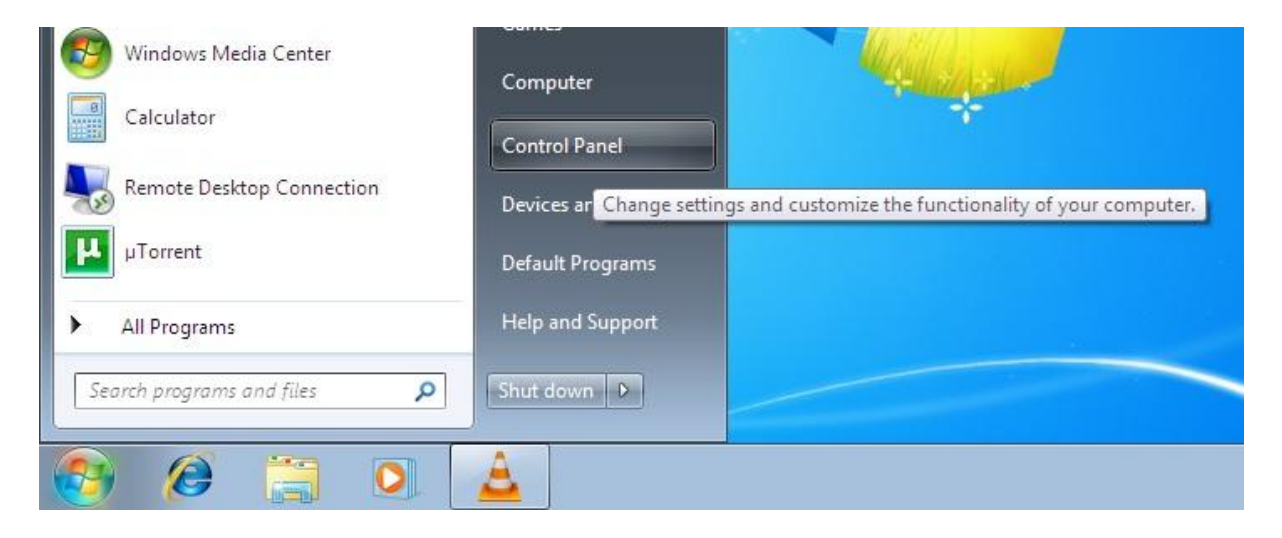

2. Click View network status and tasks

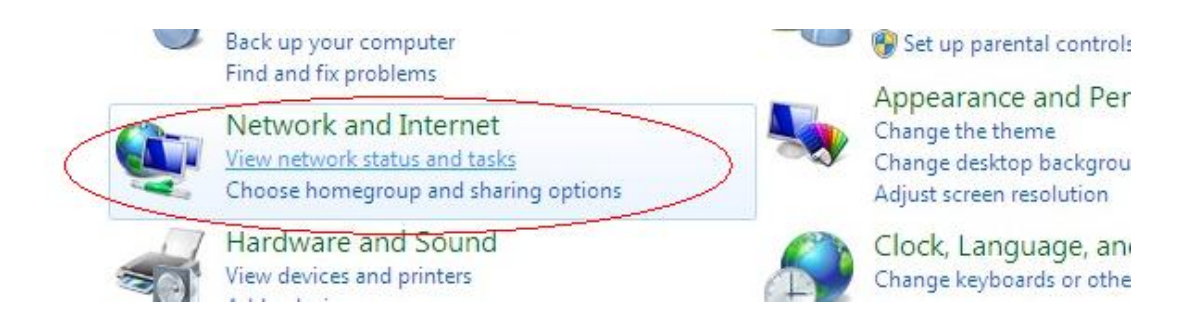

3. Click Change adapter settings

| Control Panel Home                                 | View your basic network information               |
|----------------------------------------------------|---------------------------------------------------|
| Manage wireless networks                           | M                                                 |
| Change adapter settings<br>Change advanced sharing | PRODUCT-PC Uniden <sup>®</sup><br>(This computer) |
| settings                                           | View your active networks                         |
|                                                    | Unidentified network                              |

4. Right-Click on the Network Adapter you will use to configure the wireless repeater and click Properties

| Local Area Cor<br>Unidentified ne<br>Broadcom Net | inecti<br>🚱       | ion I<br>Disable<br>Status<br>Diagnose | nacro<br>connected<br>N Miniport (IKEv2) | × | Wireless Network Connection<br>Not connected<br>Dell Wireless 1505 Draft 802.11n |
|---------------------------------------------------|-------------------|----------------------------------------|------------------------------------------|---|----------------------------------------------------------------------------------|
|                                                   | ۲                 | Bridge Connections                     |                                          |   |                                                                                  |
|                                                   | (i)<br>(i)<br>(i) | Create Shortcut<br>Delete<br>Rename    |                                          |   |                                                                                  |
|                                                   | •                 | Properties                             |                                          |   |                                                                                  |

5. Click to select Internet Protocol Version 4 (TCP/Ipv4) and click Properties

| Connect using:                                                |                                                                                |                   |
|---------------------------------------------------------------|--------------------------------------------------------------------------------|-------------------|
| Broadcom Net                                                  | Xtreme 57xx Gigabit Cor                                                        | troller           |
|                                                               |                                                                                | Configure         |
| This connection uses                                          | the following items:                                                           |                   |
| Client for Mi                                                 | crosoft Networks                                                               |                   |
| QoS Packet                                                    | : Scheduler                                                                    |                   |
| 🗹 📙 File and Prin                                             | ter Sharing for Microsoft                                                      | Networks          |
| Internet Prot                                                 | tocol Version 6 (TCP/IP)                                                       | /6)               |
|                                                               | tocol Version 4 (TCP/IP)                                                       | (4)               |
| Link-Layer 1                                                  | lopology Discovery Map<br>Topology Discovery Res                               | per I/O Driver    |
|                                                               | opology Discovery nest                                                         | Jonder            |
|                                                               |                                                                                | -                 |
| Install                                                       | Uninstall                                                                      | Properties        |
| E                                                             |                                                                                |                   |
| Description                                                   |                                                                                | The defendence    |
| Transmission Cont                                             | rol Protocol/Internet Prot                                                     | ocol. The detault |
| Transmission Cont<br>wide area network<br>across diverse inte | rol Protocol/Internet Prot<br>protocol that provides c<br>rconnected networks. | ommunication      |

6. Select "Use the following IP address:" and key in 10.0.10.1 as the IP address and 255.255.255.0 for the Subnet mask. Leave the other fields blank.

| General                                                                                                    |                                |                 |            |               |           |                  |                 |
|----------------------------------------------------------------------------------------------------|--------------------------------|-----------------|------------|---------------|-----------|------------------|-----------------|
| You can get IP settings assigned<br>this capability. Otherwise, you ne<br>for the appropriate IP settings. | automatically<br>eed to ask yo | y if y<br>iur n | ou<br>etv  | r net<br>vork | wo<br>adr | rk sur<br>ninist | oports<br>rator |
| 🔘 Obtain an IP address autom                                                                               | atically                       |                 |            |               |           |                  |                 |
| • Use the following IP address                                                                             | s:                             |                 |            |               |           |                  |                 |
| IP address:                                                                                                | 10                             | . 0             |            | 10            |           | 1                |                 |
| Subnet mask:                                                                                               | 255                            | . 25            | 5.         | 255           | ÷         | 0                |                 |
| Default gateway:                                                                                           | Ű.                             | C               | <b>.</b> , |               | 1         |                  |                 |
| Obtain DNS server address                                                                                  | automatically                  | 1               |            |               |           |                  |                 |
| • Use the following DNS serve                                                                              | er addresses:                  | -               |            |               |           |                  |                 |
| Preferred DNS server:                                                                                      |                                | 12              |            |               |           |                  |                 |
| Alternate DNS server:                                                                                      |                                | 5               | 2          |               |           |                  |                 |
| Validate settings upon exit                                                                                |                                |                 |            |               | A         | dvan             | ced             |
|                                                                                                    |                                |                 |            |               |           |                  |                 |

7. Click OK to commit the settings

# ▲ Safety Precautions

- **Do not open, service, or change any component.**
- Only qualified technical specialists are allowed to service the equipment.
- Observe safety precautions to avoid electric shock
- Check voltage before connecting to the power supply. Connecting to the wrong voltage will damage the equipment.

### **Technical Support**

Diamond Technical Support staff is here to help resolve any issues that you may be experiencing. Prior to contacting technical support please make sure you have the following information available.

- 1. Model #: (Printed on the bar code, located on the box)
- 2. Installation CD Version: (printed on the CD label)
- 3. The version of Windows that your system is running.
- 4. The manufacturer and model # of your computer.
- 5. CPU type and speed (example: Intel Pentium4 2.4GHZ)
- 6. A complete description of the problem that you are experiencing including any
- steps that you have taken to try to resolve the issue.

#### Technical Support Options Free Telephone Support

818-357-5165 (long distance rates may apply) Mon - Fri, 8 - 4:30 PST http://www.diamondmm.com

#### SHIPPING

Starting June 1st 2009 Diamond Multimedia will pay for shipping cost from Diamond back to US and Canadian customers provided the product is indeed under warranty and there is no damage caused by improper installation or modification of the merchandise. Customers located outside of the United States and Canada or using military addresses (APO,etc) will be required to pay for return shipping. Average shipping times range from 5 to 10 days, depending on actual shipment destination. Shipments made outside the US may take longer to deliver.

Diamond Multimedia reserves the right to claim for shipping fees along with service charges for any product that is returned incomplete or not under warranty. Return Authorization (RMA) is required for all warranty return products.

#### ONE YEAR LIMITED WARRANTY

The warranty described below is extended only to the original buyer and is not transferable.

Diamond warrants to the original purchaser of the hardware product, that the product is free from defects in materials or workmanship under normal use and service for a period of one (1) year from the date of purchase. All cables and accessories provided with a Diamond product are warranted to be free from defects in materials or workmanship under normal use and service for a period of for (90) ninety days from date of purchase.

Diamond's sole obligation under this warranty shall be, at Diamond's option, to: (I) repair the defective product or parts; (II) deliver to customer an equivalent product or part to replace the defective product. When a product or part is replaced or exchanged, that item becomes the customer's property and the replaced or exchanged item becomes Diamond's property. When a refund or replacement product is given, the defective product becomes Diamond's property. Replacement parts or products may be new or include serviceable used parts with at least the same functional equivalence to the original product. If, at the time of repair, a product is "out of warranty" or within the last ninety (90) days of the warranty period, Diamond warrants any repair for ninety (90) days. All software provided is subject to the terms of the associated software end-user license agreement.

#### WARRANTY EXCLUSIONS AND LIMITATIONS

TO BE ELIGIBLE FOR THIS WARRANTY, YOU NEED TO PROVIDE THE ORIGINAL SALES RECEIPT SHOWING THE DATE OF PURCHASE OF THE PRODUCT. DIAMOND MAY REQUEST THE ORIGINAL SALES RECEIPT OR A COPY AS PROOF OF THE DATE OF PURCHASE.

Diamond does not warrant third party products which Diamond distributes "AS IS" unless otherwise specified. Third party products may be warranted by the third party.

Diamond makes no warranty or representation that: (I) the operation of the product will be uninterrupted or error free; (II) defects in the product will be corrected; or (III) that the product will meet Customer's requirements or work in combination with any hardware or software provided by third parties.

TO THE FULLEST EXTENT ALLOWED BY LAW, THE WARRANTIES, REMEDIES AND LIMITATIONS CONTAINED HEREIN ARE EXCLUSIVE AND ARE IN LIEU OF ALL OTHER WARRANTIES, TERMS OR CONDITIONS, EXPRESS OR IMPLIED, EITHER IN FACT OR BY OPERATION OF LAW, STATUTORY OR OTHERWISE, INCLUDING WITHOUT LIMITATION, WARRANTIES, TERMS OR CONDITIONS OF MERCHANTABILITY, FITNESS FOR A PARTICULAR PURPOSE, QUALITY, CORRESPONDENCE WITH DESCRIPTION AND NON-INFRINGEMENT, ALL OF WHICH ARE EXPRESSLY DISCLAIMED.

DIAMOND WILL NOT BE LIABLE UNDER THIS WARRANTY IF ITS TESTING AND EXAMINATION DISCLOSE THAT THE ALLEGED DEFECT OR MALFUNCTION IN THE PRODUCT OR SOFTWARE DOES NOT EXIST OR WAS CAUSED BY CUSTOMER'S OR ANY THIRD PARTY'S MISUSE, NEGLECT, IMPROPER INSTALLATION OR TESTING, UNAUTHORIZED ATTEMPTS TO OPEN, REPAIR OR MODIFY THE PRODUCT OR SOFTWARE, OR ANY OTHER CAUSE BEYOND THE RANGE OF THE INTENDED USE, OR BY ACCIDENT, FIRE, LIGHTNING, OTHER HAZARDS, OR ACTS OF GOD. THIS WARRANTY WILL NOT APPLY TO PRODUCTS USED FOR NUCLEAR RELATED, WEAPONS RELATED, MEDICAL OR LIFE SAVING PURPOSES.

TO THE FULLEST EXTENT ALLOWED BY LAW, DIAMOND ALSO EXCLUDES FOR ITSELF AND ITS SUPPLIERS ANY LIABILITY, WHETHER BASED IN CONTRACT OR TORT (INCLUDING NEGLIGENCE), FOR INCIDENTAL, CONSEQUENTIAL, INDIRECT, SPECIAL OR PUNITIVE DAMAGES OF ANY KIND, OR FOR LOSS OF REVENUE OR PROFITS, LOSS OF BUSINESS, LOSS OF INFORMATION OR DATA, OR OTHER FINANCIAL LOSS ARISING OUT OF OR IN CONNECTION WITH THE SALE, INSTALLATION, MAINTENANCE, USE, PERFORMANCE, FAILURE, OR INTERRUPTION OF ITS PRODUCTS, EVEN IF DIAMOND, ITS SUPPLIERS OR ITS RESELLER HAS BEEN ADVISED OF THE POSSIBLITY OF SUCH DAMAGES. DIAMOND'S SOLE LIABILITY WITH RESPECT TO ITS PRODUCT IS LIMITED TO REPAIR OR REPLACEMENT OF THE PRODUCT, AT DIAMOND 'S OPTION. THIS DISCLAIMER OF LIABILITY FOR DAMAGES WILL NOT BE AFFECTED IF ANY REMEDY PROVIDED HEREIN SHALL FAIL FOR ESSENTIAL PURPOSE.

DISCLAIMER: Some jurisdictions may not allow the exclusion or limitation of incidental or consequential damages for products supplied to consumers, or the limitation of liability for personal injury, so the foregoing limitations and exclusions may not apply or may be limited in their application to you. When implied warranties are not allowed to be excluded in their entirety, they will be limited to the duration of the applicable written warranty. This warranty gives you specific legal rights that may vary depending on the law of the applicable jurisdiction.

OBTAINING WARRANTY SERVICE: Please review the "help" resources referred to in your products accompanying documentation before seeking warranty service. If the product is still not functioning properly after making use of these resources, please access the support page at http://www.diamondmm.com/support.php for warranty instructions and services. Some additional charges may apply for phone support.

# **FCC** Notice

This equipment has been tested and found to comply with the limits for a Class B digital device, pursuant to Part 15 of the FCC Rules. These limits are designed to provide reasonable protection against harmful interference in a residential installation. This equipment generates, uses, and can radiate radio frequency energy and, if not installed and used in accordance with the instructions, may cause harmful interference to radio communications. However, there is no guarantee that interference will not occur in a particular installation. If this equipment does cause harmful interference to radio or television reception, which can be determined by turning the equipment off and on, the user is encouraged to try to correct the interference by one or more of the following measures:

- Reorient or relocate the receiving antenna.
- Increase the separation between the equipment and receiver.
- Connect the equipment into an outlet on a circuit different from that to which the receiver is connected.
- Consult the dealer or an experienced radio or television technician for help.

#### **Modifications**

The FCC requires the user to be notified that any changes or modifications made to this device that are not expressly approved by Diamond Multimedia could void the user's authority to operate the equipment.

#### This device complies with Part 15 of the FCC rules.

This device complies with Part 15 of the FCC rules. Operation is subject to the following two conditions:

- 1. This device may not cause harmful interference, and
- 2. This device must accept any interference received, including interference that may cause undesired operation.

#### **Exposure Information to Radio Frequency Energy**

This equipment complies with FCC radiation exposure limits set forth for an uncontrolled environment. This equipment should be installed and operated with minimum distance of 20 cm between the radiator and your body.

© Copyright 2010 All rights reserved.

No part of this document may be reproduced, republished, or retransmitted in any form or by any means whatsoever, whether electronically or mechanically, including, but not limited to, by way of photocopying, recording, information recording, or through retrieval systems without the express written permission.

We reserve the right to revise this document at any time without the obligation to notify any person and/or entity. All other company or product names mentioned are used for identification purposes only and may be trademarks of their respective owners.

#### LIMITATION OF LIABILITY AND DAMAGES

THE PRODUCT AND THE SOFTWARES WITHIN ARE PROVIDED "AS IS," BASIS. THE MANUFACTURER AND MANUFACTURER'S RESELLERS (COLLECTIVELY REFERRED TO AS "THE SELLERS") DISCLAIM ALL WARRANTIES, EXPRESS, IMPLIED OR STATUTORY, INCLUDING WITHOUT LIMITATION THE IMPLIED WARRANTIES OF NON-INFRINGEMENT, MERCHANTABILITY OR FITNESS FOR A PARTICULAR PURPOSE, OR ANY WARRANTIES ARISING FROM COURSE OF DEALING, COURSE OF PERFORMANCE, OR USAGE OF TRADE. IN NO EVENT WILL THE SELLERS BE LIABLE FOR DAMAGES OR LOSS, INCLUDING BUT NOT LIMITED TO DIRECT, INDIRECT, SPECIAL WILLFUL, PUNITIVE, INCIDENTAL, EXEMPLARY, OR CONSEQUENTIAL, DAMAGES, DAMAGES FOR LOSS OF BUSINESS PROFITS, OR DAMAGES FOR LOSS OF BUSINESS OF ANY CUSTOMER OR ANY THIRD PARTY ARISING OUT OF THE USE OR THE INABILITY TO USE THE PRODUCT OR THE SOFTWARES, INCLUDING BUT NOT LIMITED TO THOSE RESULTING FROM DEFECTS IN THE PRODUCT OR SOFTWARE OR DOCUMENTATION, OR LOSS OF INACCURACY OF DATA OF ANY KIND, WHETHER BASED ON CONTRACT, TORT OR ANY OTHER LEGAL THEORY, EVEN IF THE PARTIES HAVE BEEN ADVISED OF THE POSSIBILITY OF SUCH DAMAGES. THE ENTIRE RISK AS TO THE RESULTS AND PERFORMANCE OF THE PRODUCT OR ITS SOFTWARE IS ASSUMED BY CUSTOMER. BECAUSE SOME STATES DO NOT ALLOW THE EXCLUSION OR LIMITATION OF LIABLITY FOR DAMAGES, THE ABOVE LIMITATION MAY NOT APPLY TO THE PARTIES. IN NO EVENT WILL THE SELLERS' TOTAL CUMULATIVE LIABLITY OF EACH AND EVERY KIND IN RELATION TO THE PRODUCT OR ITS SOFTWARE EXCEED THE AMOUNT PAID BY CUSTOMER FOR THE PRODUCT.